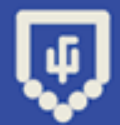

# Инструкция **Zoom - сервис для проведения** видеоконференций

# Разработано командой Geek Teachers для Весенней Школы

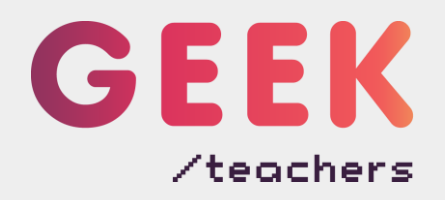

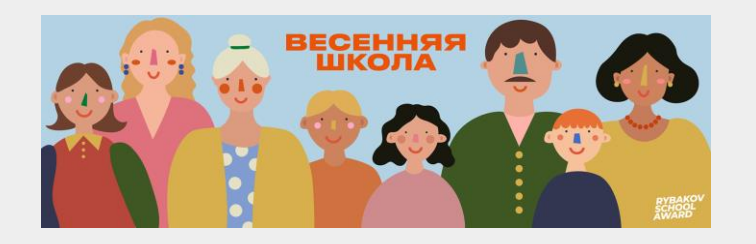

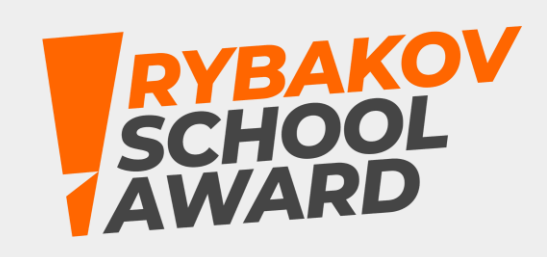

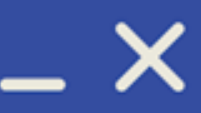

🛤 Zoom — сервис для проведения видеоконференций и онлайн-встреч. 🎮 Совсем недавно мир образования перешел на иной уровень взаимодействия с учениками. Это как в игре: новый уровень, со своими сложностями и испытаниями. А когда появляется новый уровень, гики знают, что делать и стараются помочь вам в этом. Предлагаем ознакомиться с Zoom – платформой для проведения вебинаров и видеочатов с учениками, которая довольно проста и удобна в управлении. Плюсы:

- Возможность подключения к видеозвонку до 100 человек;
- Участники могут входить в конференцию с приложения на телефоне, браузера на компьютере или планшете;
- Для входа в конференцию участнику не нужна учетная запись Zoom;
- Нет ограничений для конференций 1 на 1;
- Возможность демонстрации экрана;
- Групповой чат позволяет вам легко отправлять текст, файлы, снимки экрана и изображения. Минусы:
- В бесплатной версии длительность видеозвонка 40 минут, но сейчас это ограничение отменено. Ссылка на Zoom – https://zoom.us/
- Ссылка на приложение в App Store https://apps.apple.com/us/app/id546505307 Ссылка на приложение в Google Play - https://play.google.com/store/apps/details?id=us.zoom.videomeetings

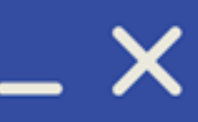

## Описание приложения Ψ

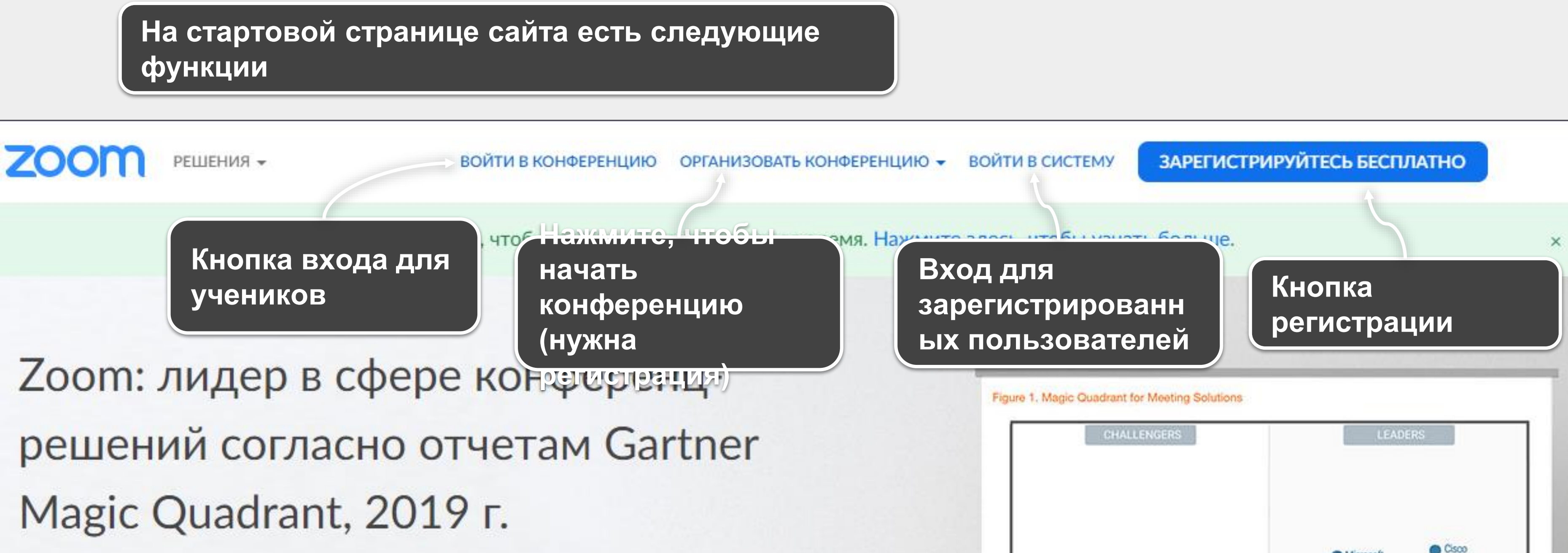

Бесплатная регистрация

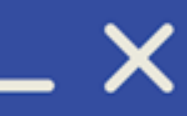

| CHALLENGERS                                    | LEADERS                        |  |
|------------------------------------------------|--------------------------------|--|
|                                                | Microsoft Cisco<br>Zoom        |  |
| Google 🔵                                       | CogMein                        |  |
| Huawei<br>Enghouse Systems (Vidyo)<br>TrueConf | Pexip<br>BlueJeans<br>StarLeaf |  |

### Шаг 1. Как скачать приложение ų,

## 1. В конце сайта находится нижнее меню:

## 2. Нажмите на кнопку Загрузить

### О компании

Блог Zoom Клиенты Наш коллектив Почему стоит выбрать Zoom Функции Вакансии Интеграция Партнеры Инвесторы Для прессы Медиа-кит Наглядное видео

### Загрузить

Клиент конференций Клиент Zoom Rooms Расширение браузера Плагин Outlook Плагин Lync Приложение iPhone/iPad Приложение Android

### Отдел продаж

1.888.799.9666 Обратиться в отдел продаж Планы и цены Запросить демонстрацию Веб-семинары и мероприятия

### Поддержка

Проверить Zoon Учетная запись Центр поддержи Обучение в реал времени Обратная связь Контактные дан Специальные во

Авторское право ©2020 - Zoom Video Communications, Inc. Все права защищены. Политика конфиденциальности и Правовая политик <u>Либо скачайте приложение, нажав</u>

## ссылку –

https://zoom.us/support/download \_

Скачивание должно начаться автоматически. Установка приложе

занимает 1-2 минуты.

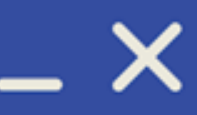

|                     | Язык                                           |
|---------------------|------------------------------------------------|
|                     | Русский -                                      |
| и                   |                                                |
| ьном                | Валюта                                         |
| ые                  | Доллары США, \$ 👻                              |
| можности            |                                                |
|                     |                                                |
|                     |                                                |
|                     |                                                |
|                     |                                                |
| ка   О рекламе   Do | Not Sell My Personal Information   Настройки и |
| Па                  |                                                |
|                     |                                                |
| ения                |                                                |

## Шаг 2. Как зарегистрироваться Ψ

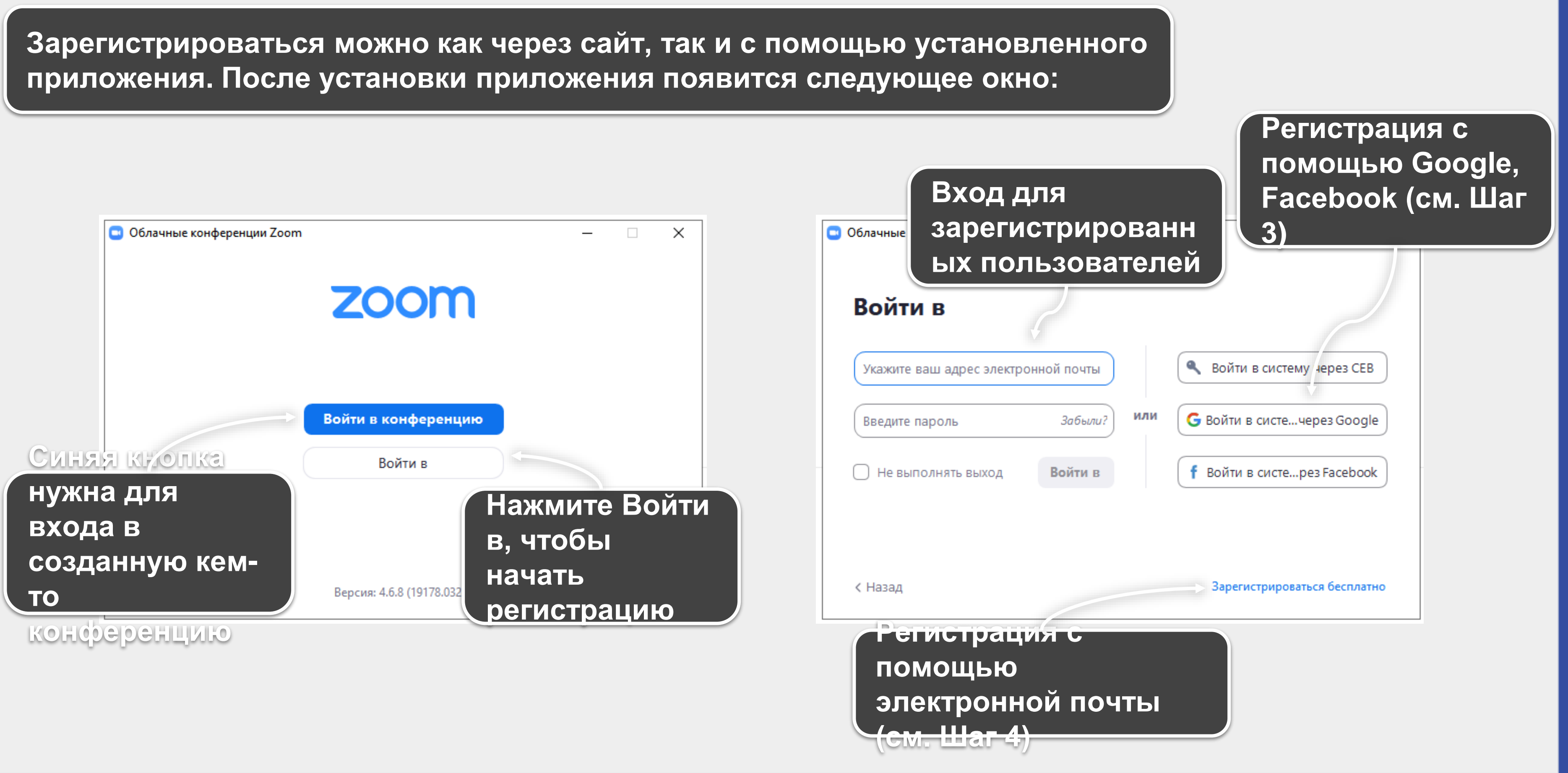

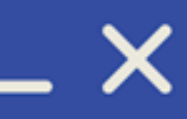

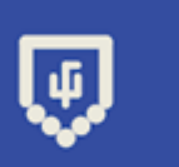

## Шаг З. Как зарегистрироваться с помощью Google или Facebook

1. Если вы выбрали вариант регистрации с помощью Google или Facebook, то в появившемся окне браузера нажмите на ваш аккаунт

## Войти в систему Google

Zoom запустится через несколько секунд. Если запуск не произошел, нажмите кнопку ниже.

Запустить Zoom

Готово! Переходите на Шаг 5. Знакомство приложением

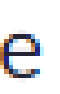

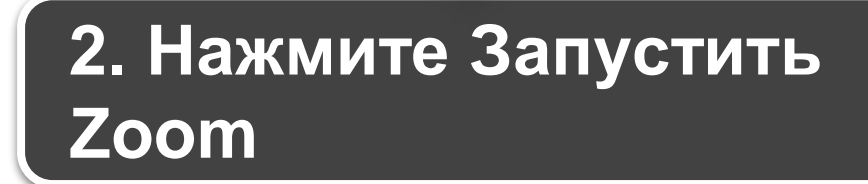

| С |  |
|---|--|
|   |  |

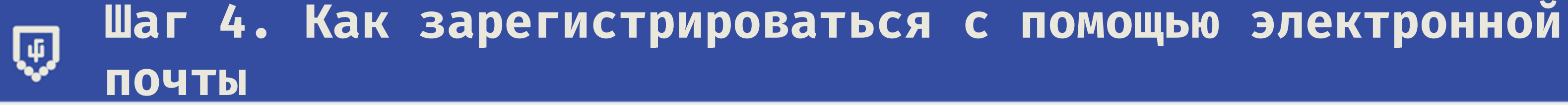

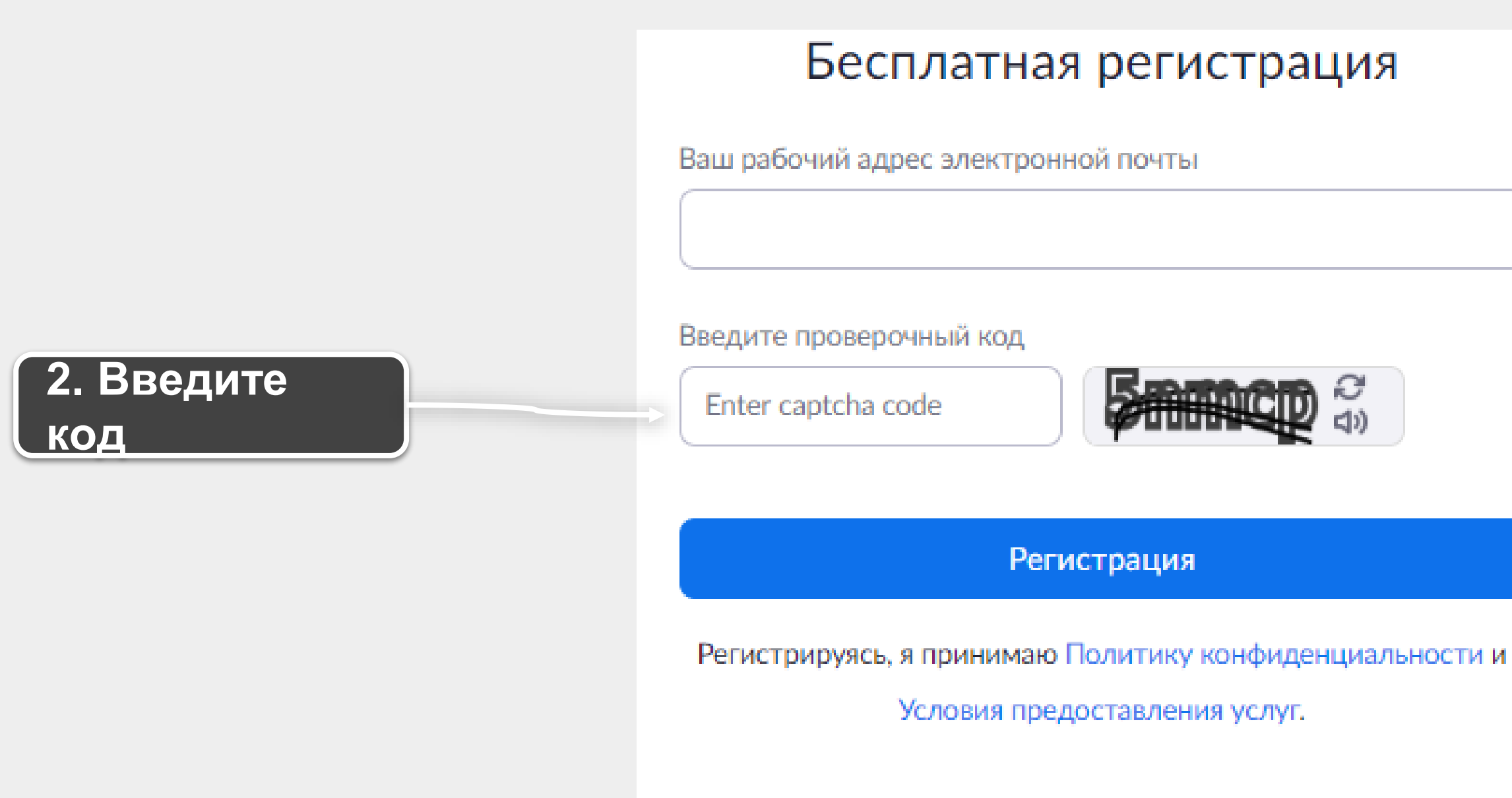

или

Войти с помощью Google G

Вход с помощью Facebook

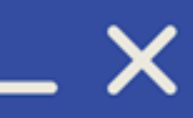

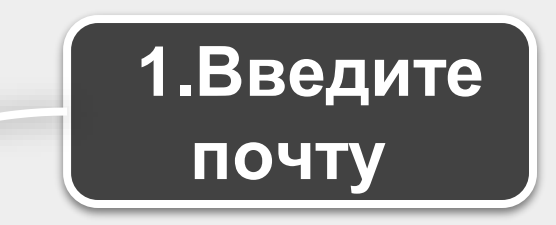

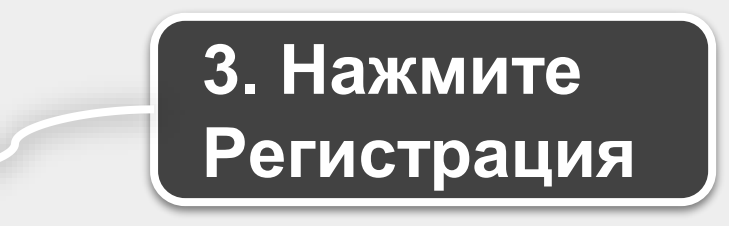

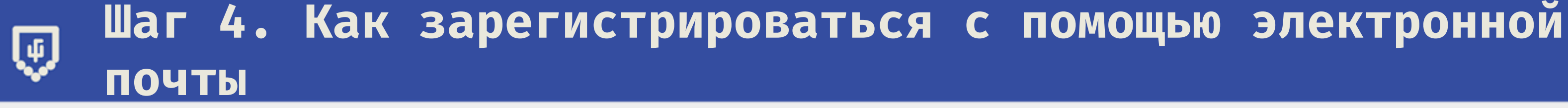

На электронную почту придет письмо от Zoom со ссылкой для подтверждения регистрации

# Добро пожаловать в Zoom

Здравствуйте, anitkak@mail.ru Ваша учетная запись успешно создана. Введите имя и создайте пароль для продолжения.

| Имя                |   |  |
|--------------------|---|--|
| Фамилия            |   |  |
| Пароль             |   |  |
| Подтвердить пароль | 6 |  |

Регистрируясь, я принимаю Политику конфиденциальности и Условия предоставления услуг.

Продолжить

После того, как вы перейдете по ссылке, необходимо завершить процедуру регистрации: ввести имя, фамилию и придумать пароль

Нажмите Продолжить

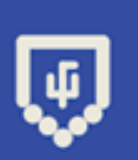

## Шаг 4. Как зарегистрироваться с помощью электронной почты

## Можно пригласить коллег:)

# Не пользуйтесь Zoom в одиночестве.

Пригласите ваших коллег создать бесплатную учетную запись Zoom уже сегодня!

Зачем кого-то приглашать?

name@domain.com

name@domain.com

name@domain.com

Добавить другую электронную почту

### Код Captcha

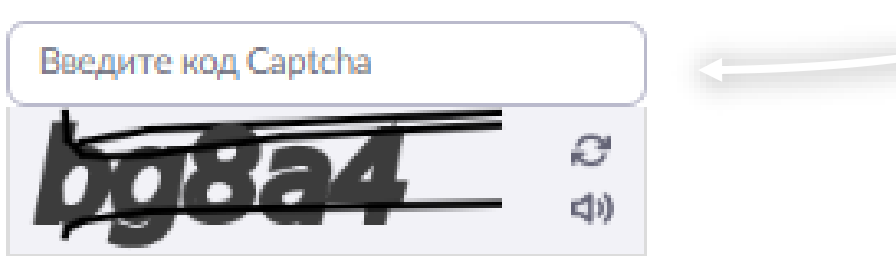

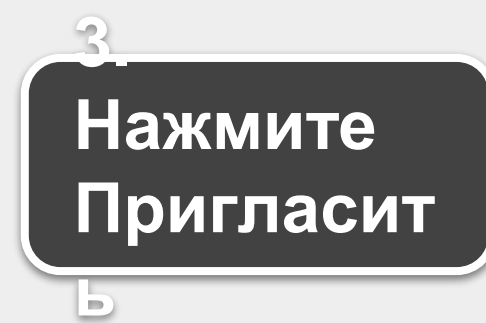

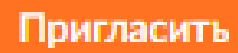

Пропустить этот шаг

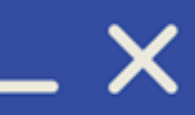

1.Для этого

введите электронную почту вашего

коллеги

2. Введите код на картинке

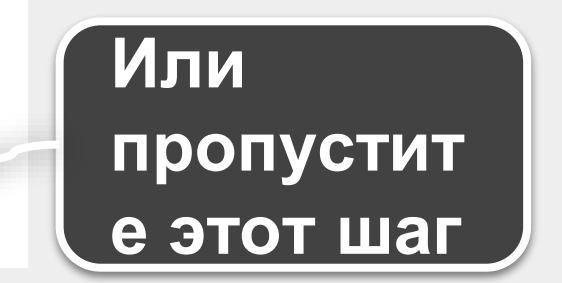

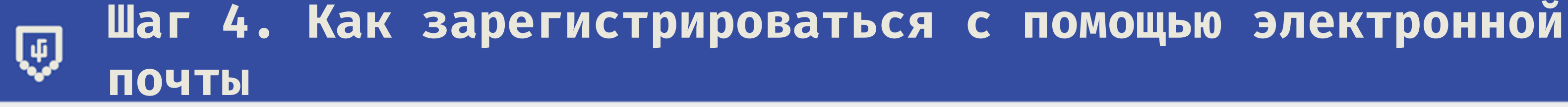

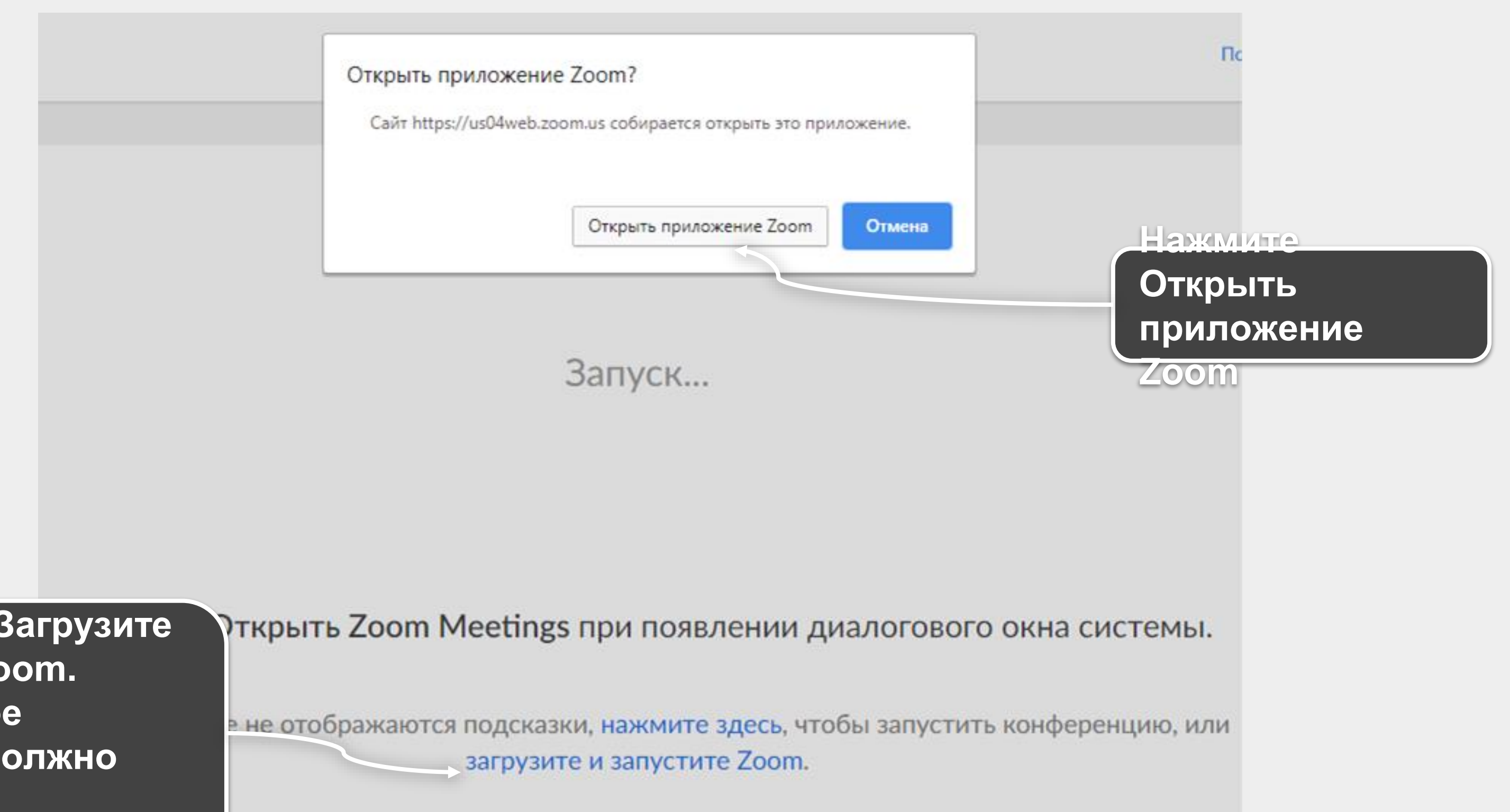

Или нажмите Загрузите и запустите Zoom. Установленное приложение должно запуститься автоматически

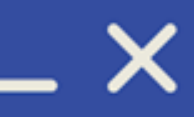

## 🕡 Шаг 5. Запуск конференции

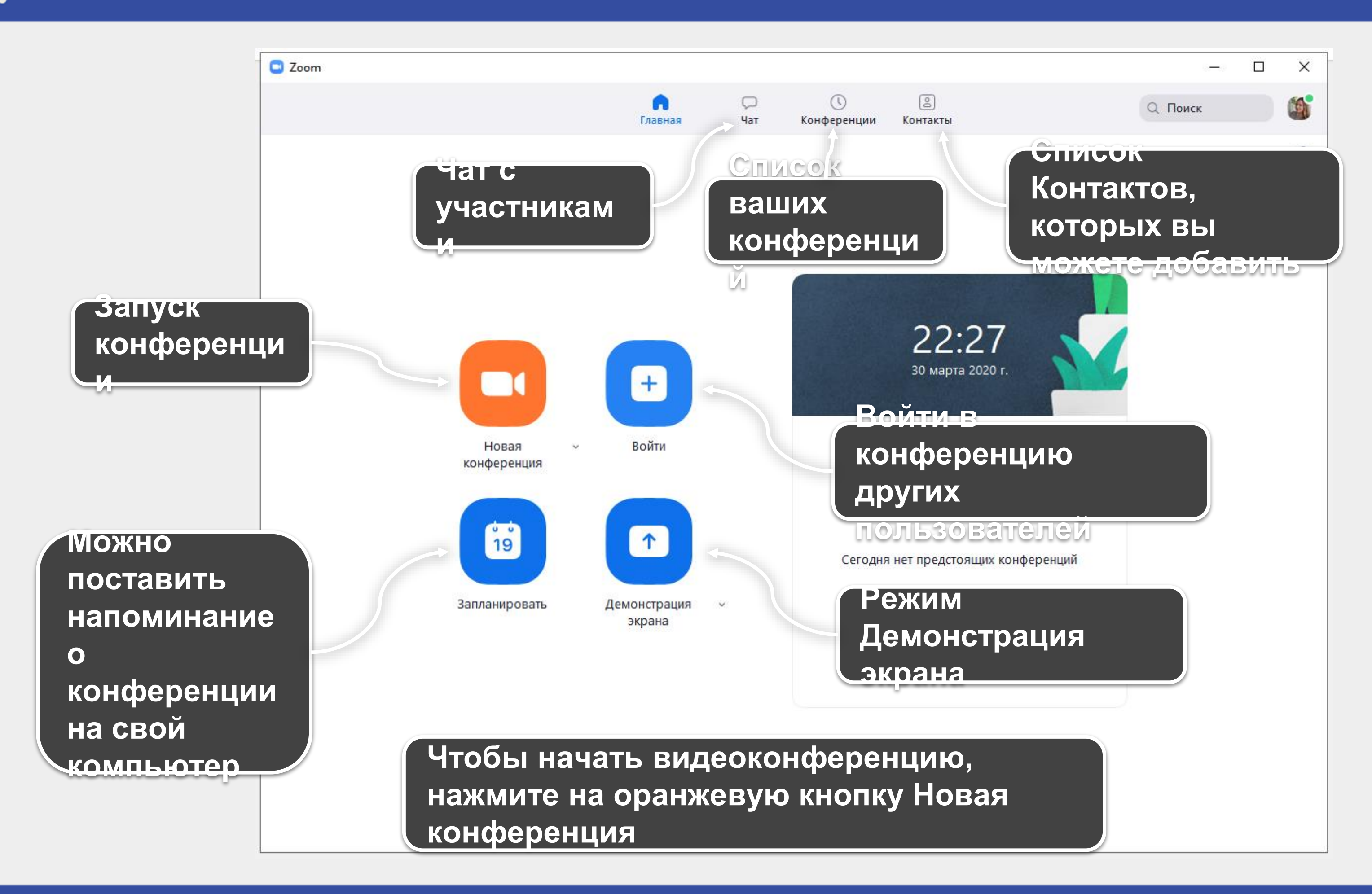

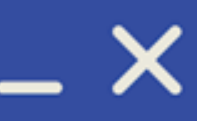

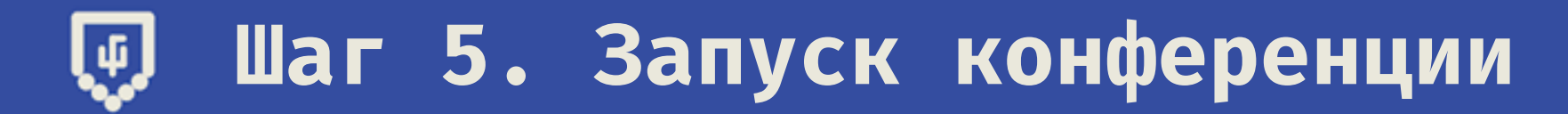

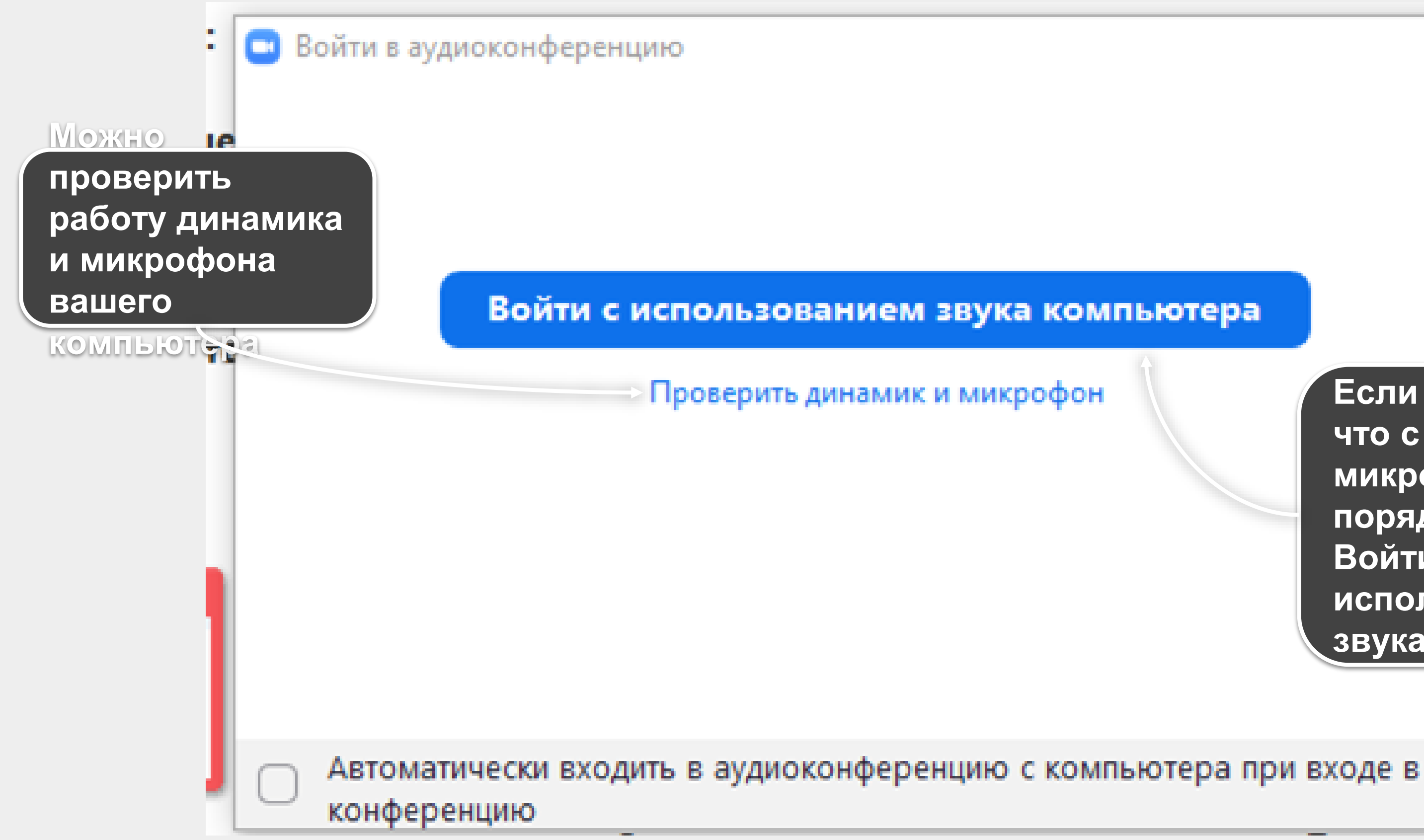

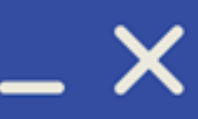

Если вы уверены, что с динамиком и микрофоном все в порядке, нажмите Войти с использованием звука компьютера

Х

## Шаг 5. Запуск конференции ų,

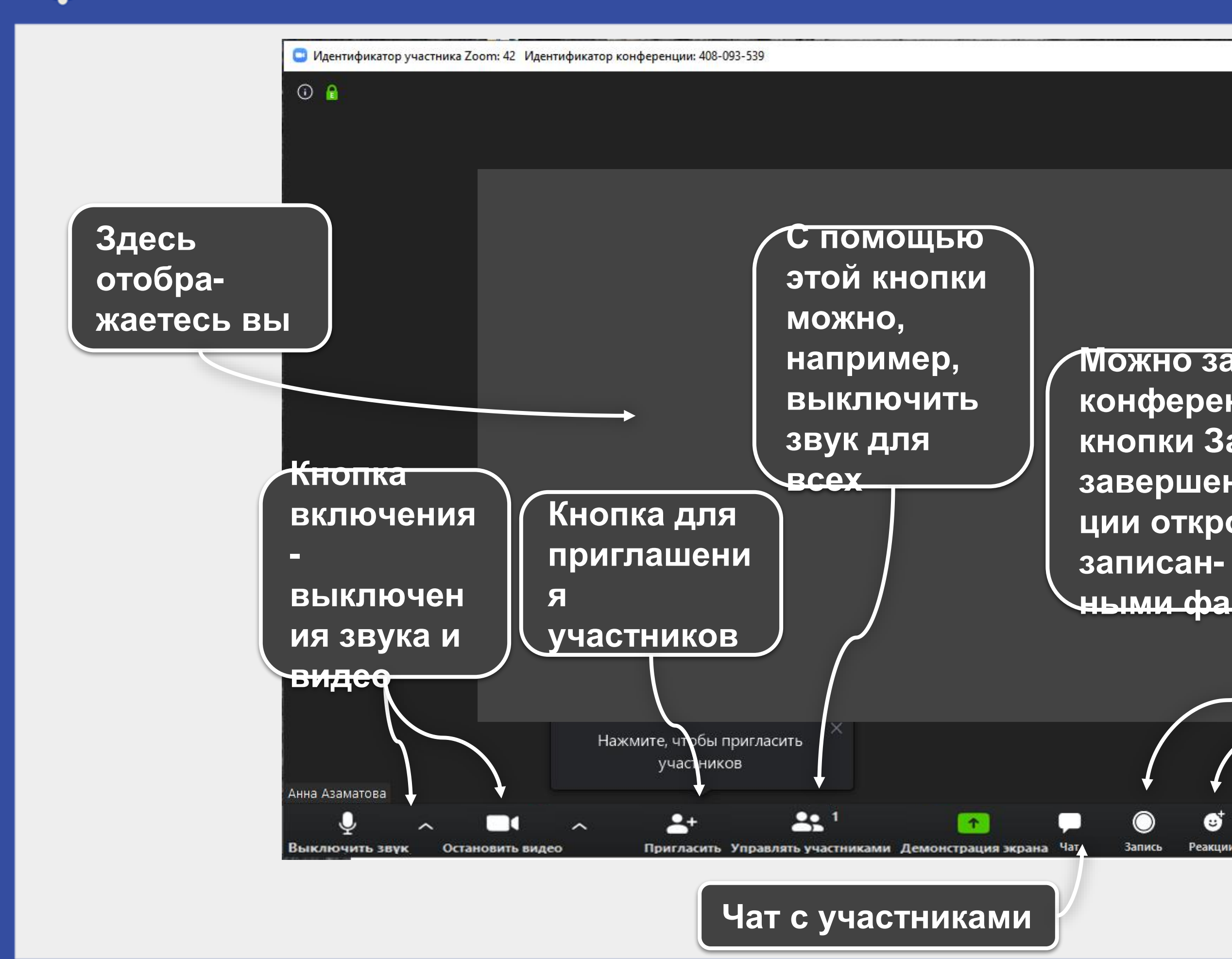

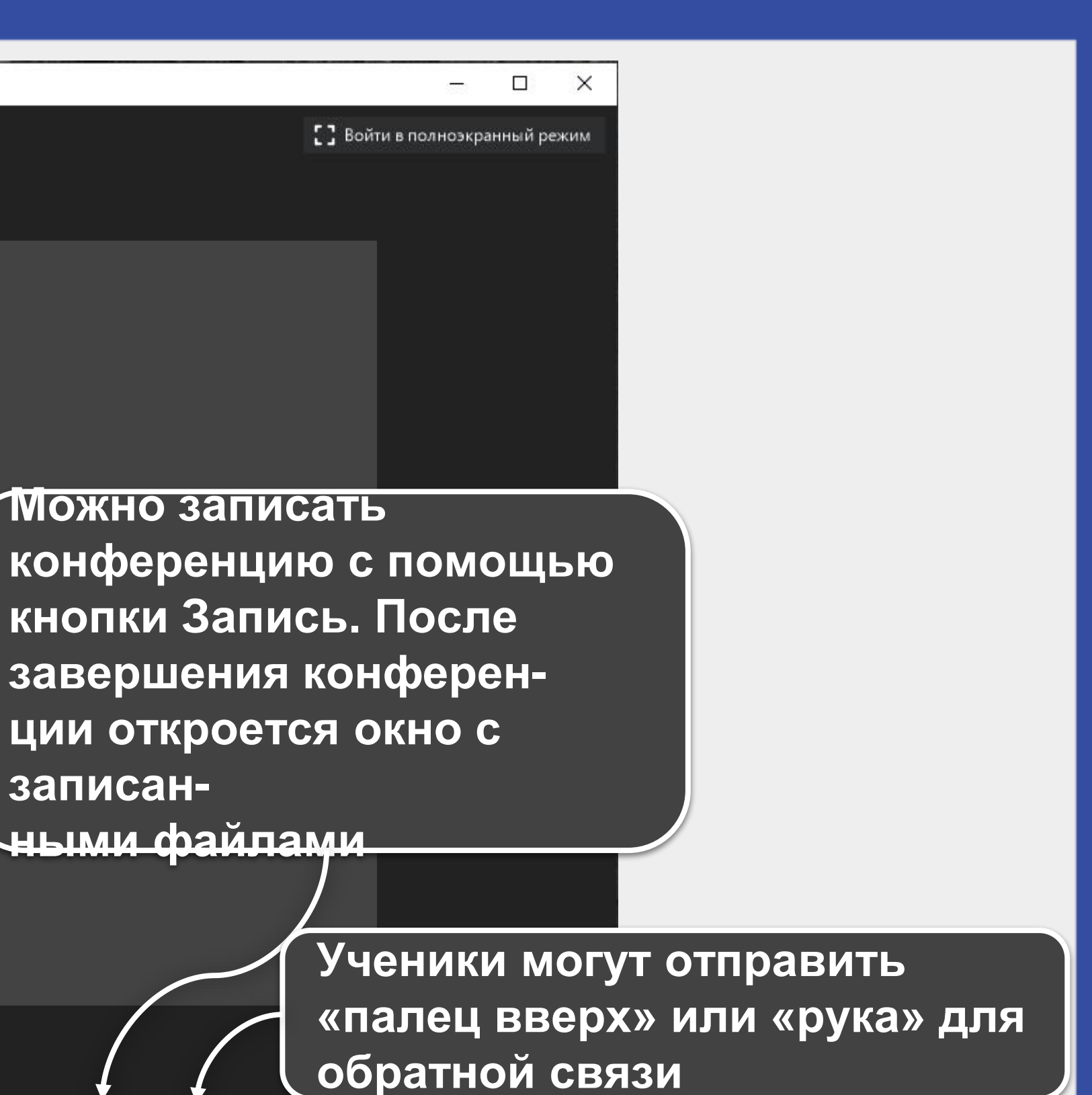

Завершить конфер

::)

Выход из конференции

### Шаг 6. Как пригласить учеников ų

Чтобы ваши ученики смогли присоединиться к видеозвонку, они должны знать идентификатор видеоконференции и пароль, а также ссылку на приложение

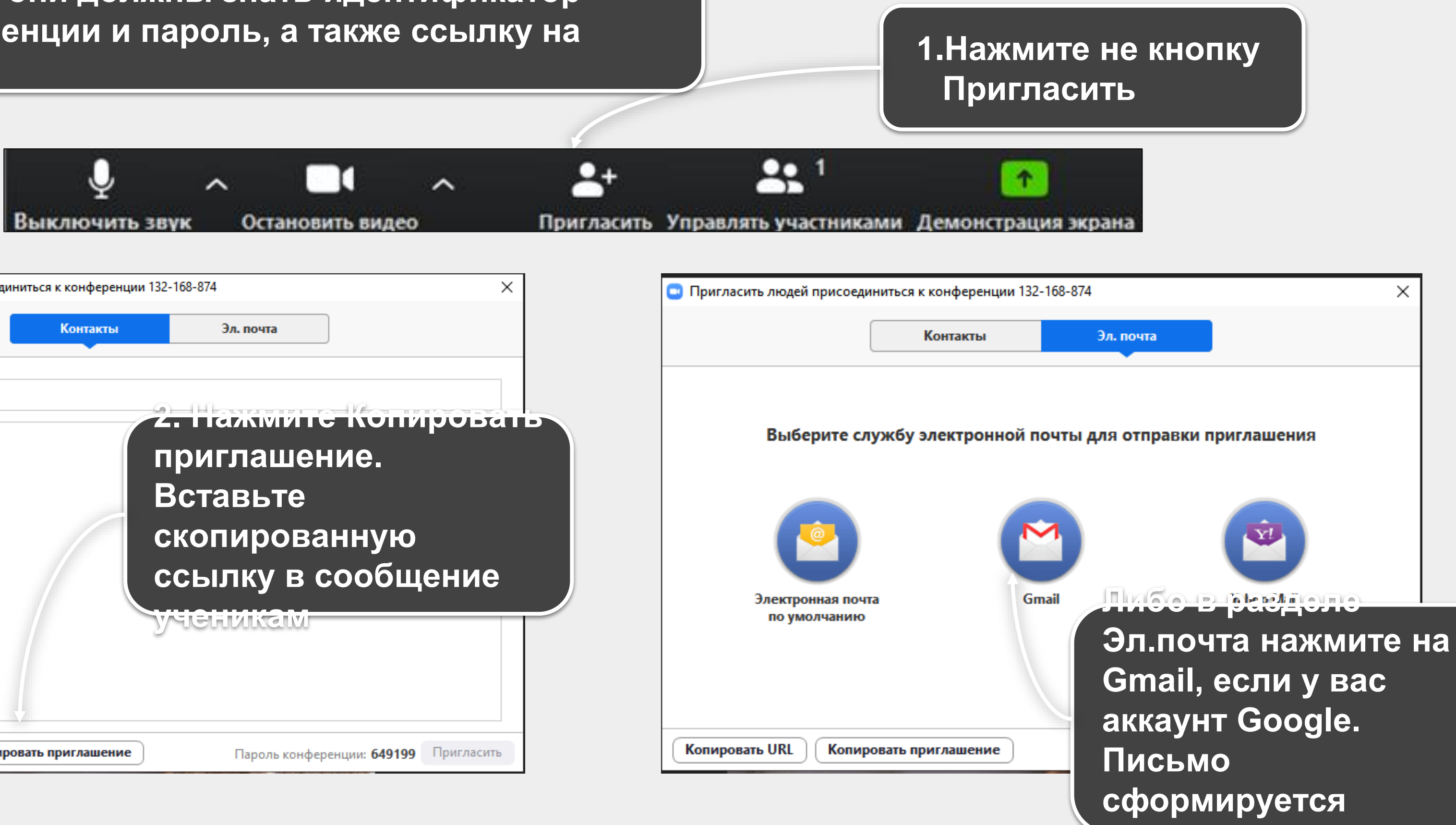

| Пригласить людей присоединиться к конференци | и 132-168-874                                                                          | ×                         | 💿 Пригласить людей пр                  |
|----------------------------------------------|----------------------------------------------------------------------------------------|---------------------------|----------------------------------------|
| Контакты                                     | Эл. почта                                                                              |                           |                                        |
| Ввод для фильтра                             | 2. Пажмите Ко<br>приглашение.<br>Вставьте<br>скопированну<br>ссылку в сооб<br>ученикам | и пировать<br>ю<br>бщение | Выбери<br>ССС<br>Электронн<br>по умолч |
| Копировать URL Копировать приглашение        | Пароль конференции: 64                                                                 | 9199 Пригласить           | Копировать URL                         |

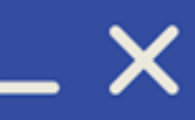

автоматически

## Шаг 7. Как переключиться с камеры на экран компьютера ų

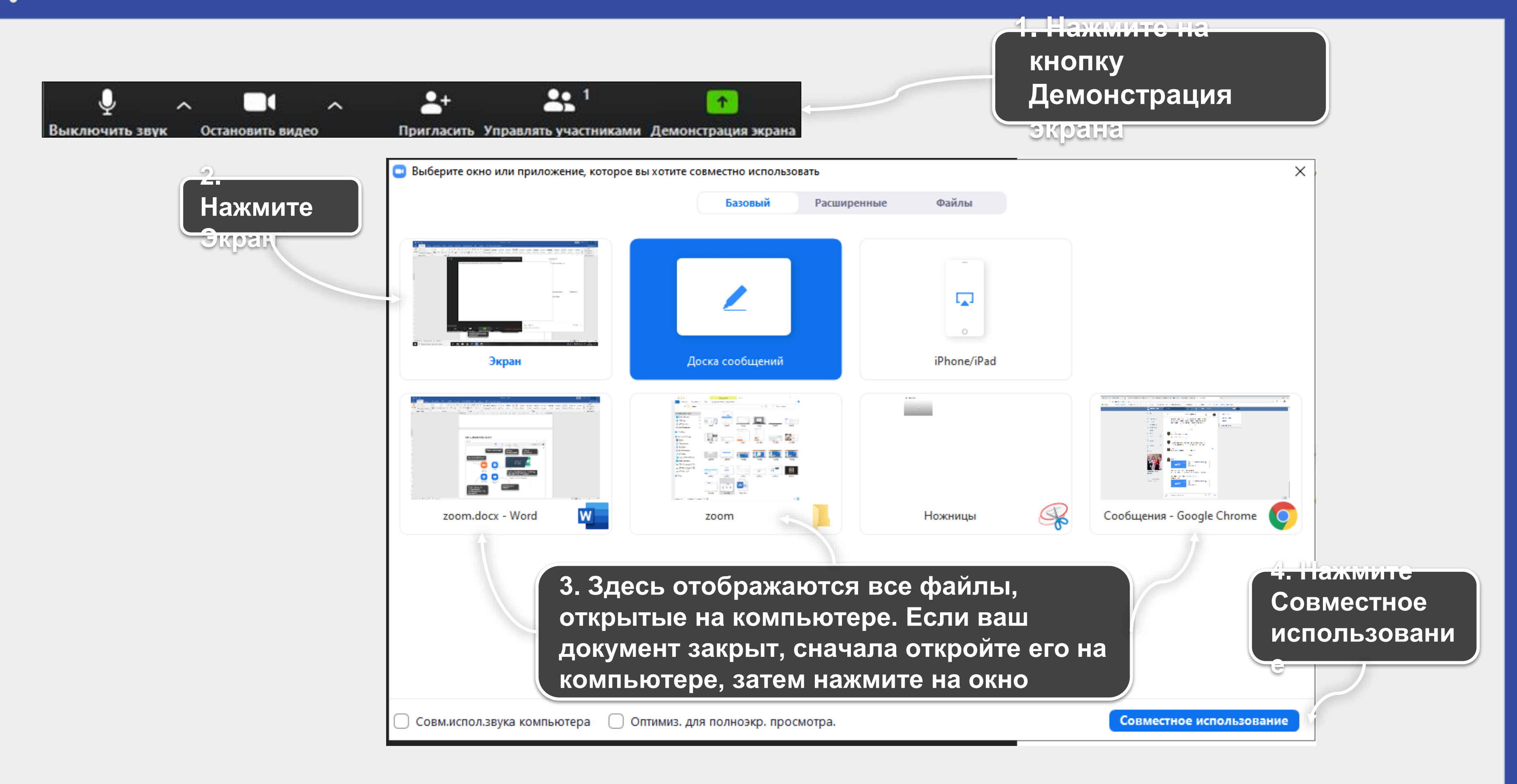

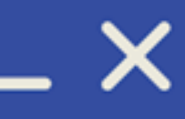

### Шаг 7. Как переключиться с камеры на экран компьютера Ψ

Во время демонстрации файлов с экрана появляются следующие функции

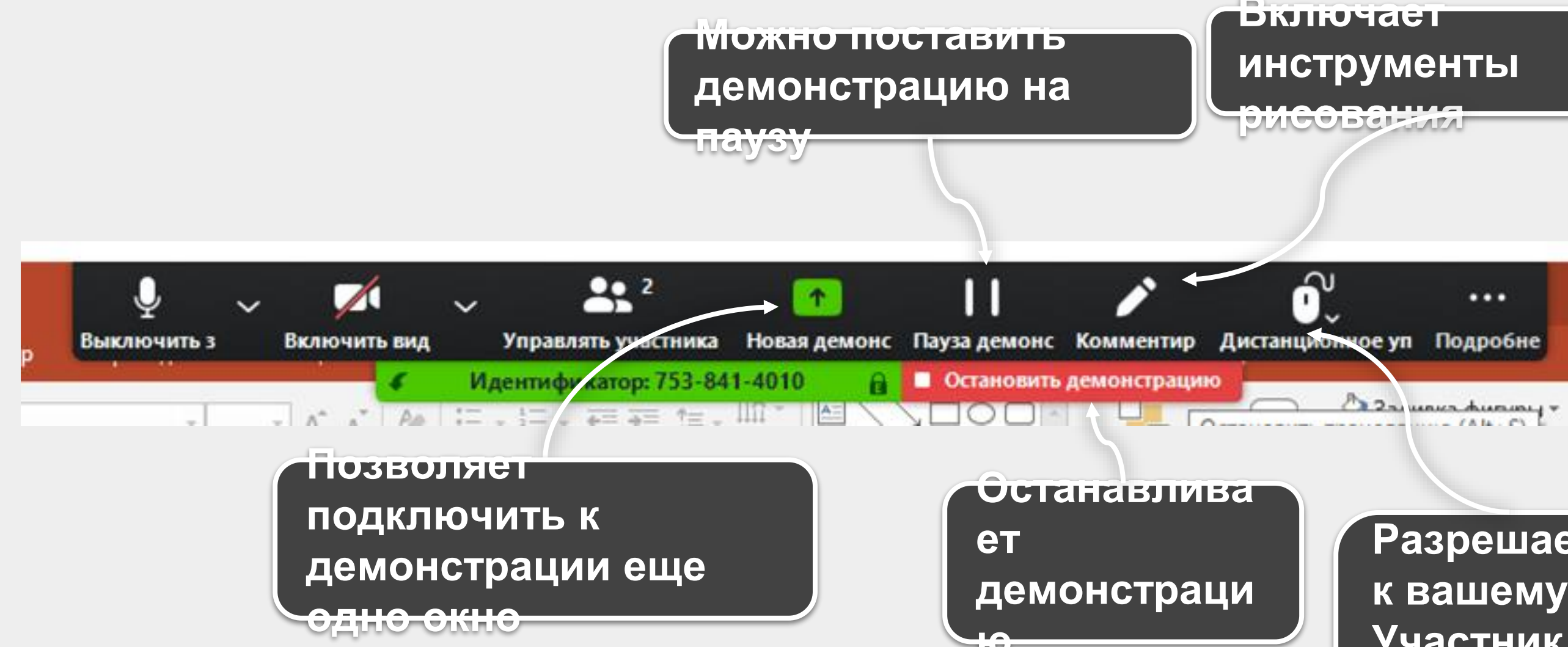

Разрешает доступ к вашему экрану. Участник сможет управлять вашим компьютером

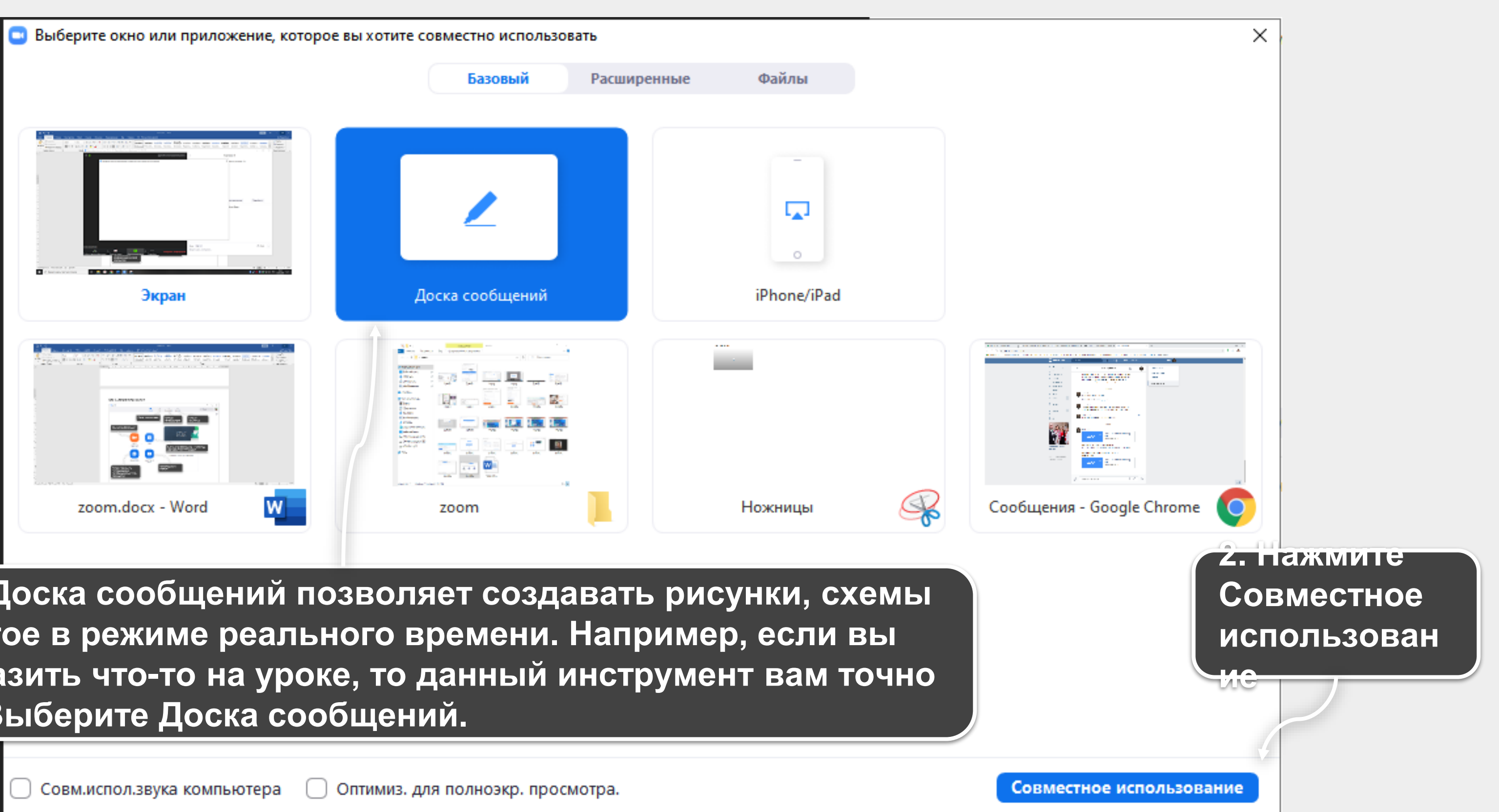

1.Инструмент Доска сообщений позволяет создавать рисунки, схемы и многое другое в режиме реального времени. Например, если вы хотите изобразить что-то на уроке, то данный инструмент вам точно пригодится. Выберите Доска сообщений.

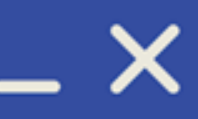

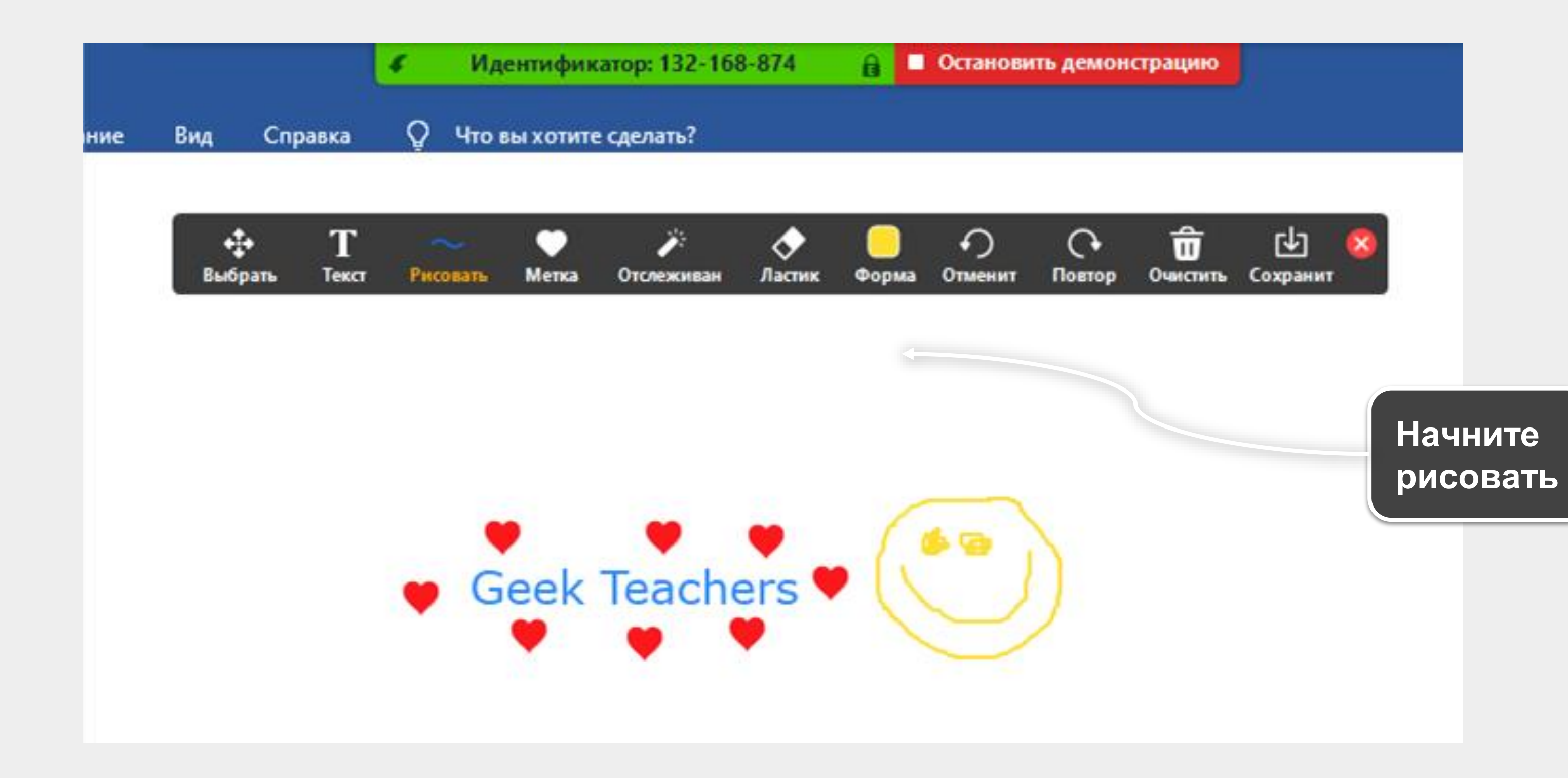

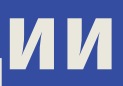

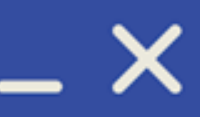

### Шаг 8. Как переключиться с камеры на экран телефона ų

1. Для пользователеи с телефонами от Apple есть инструмент IPhone/IPad, который позволяет местно использовать транслировать экран телефона или Файлы Базовый Расширенные планшета Нажмите на IPhone/IPad 0 iPhone/iPad Доска сообщений Экран w zoom.docx - Word Ножницы zoom

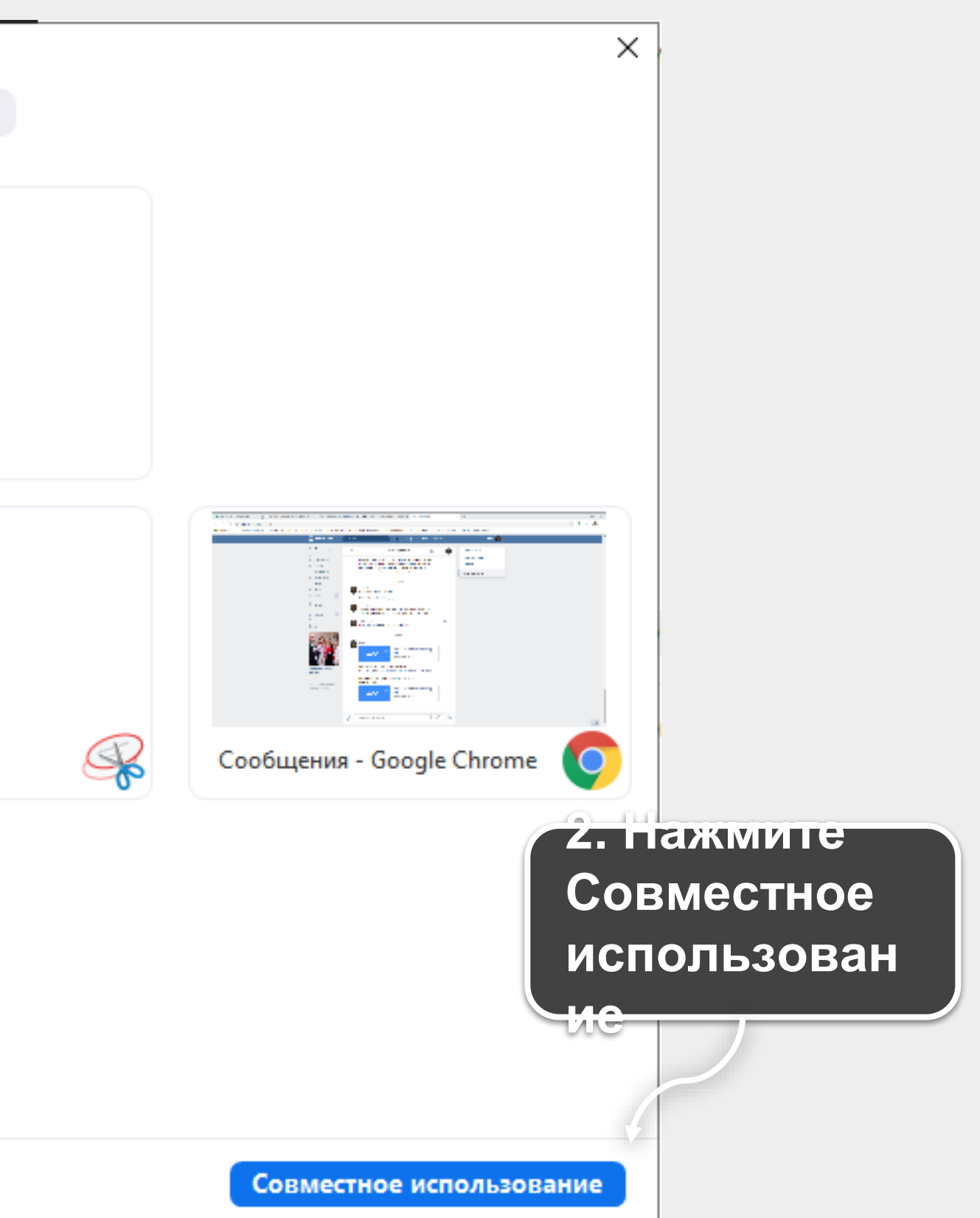

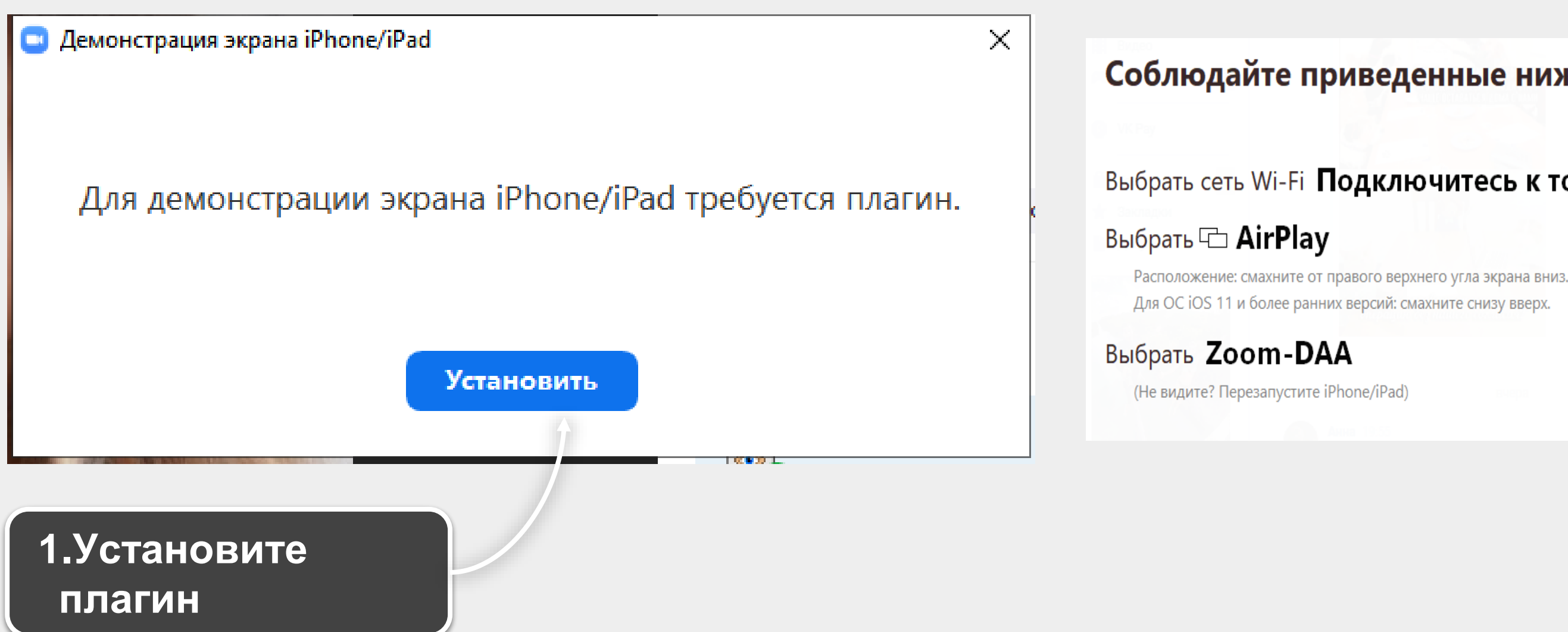

## Соблюдайте приведенные ниже инструкции на вашем iPhone/iPad.

## Выбрать сеть Wi-Fi Подключитесь к той же сети, к которой подключен ПК.

## 2. Следуйте инструкции

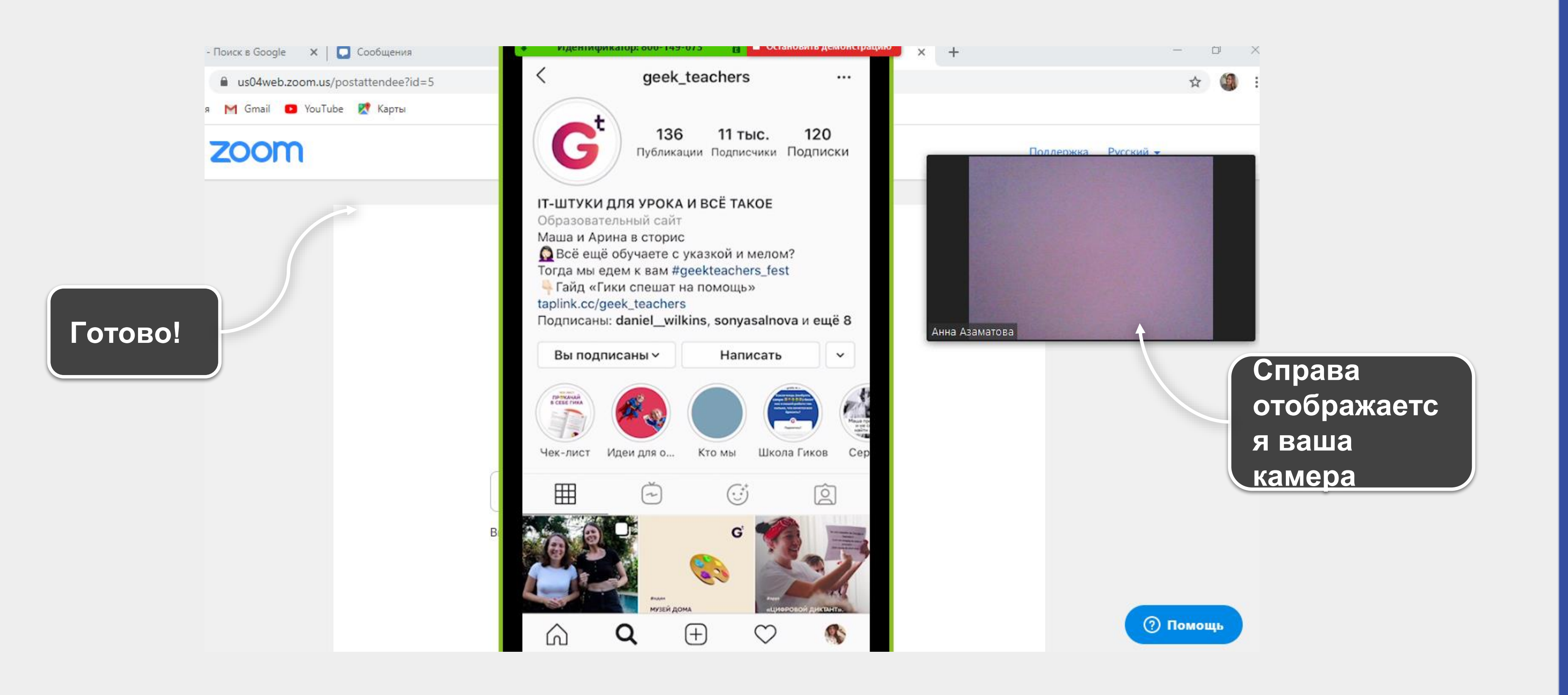

## 🕡 Шаг 9. Как общаться с участниками

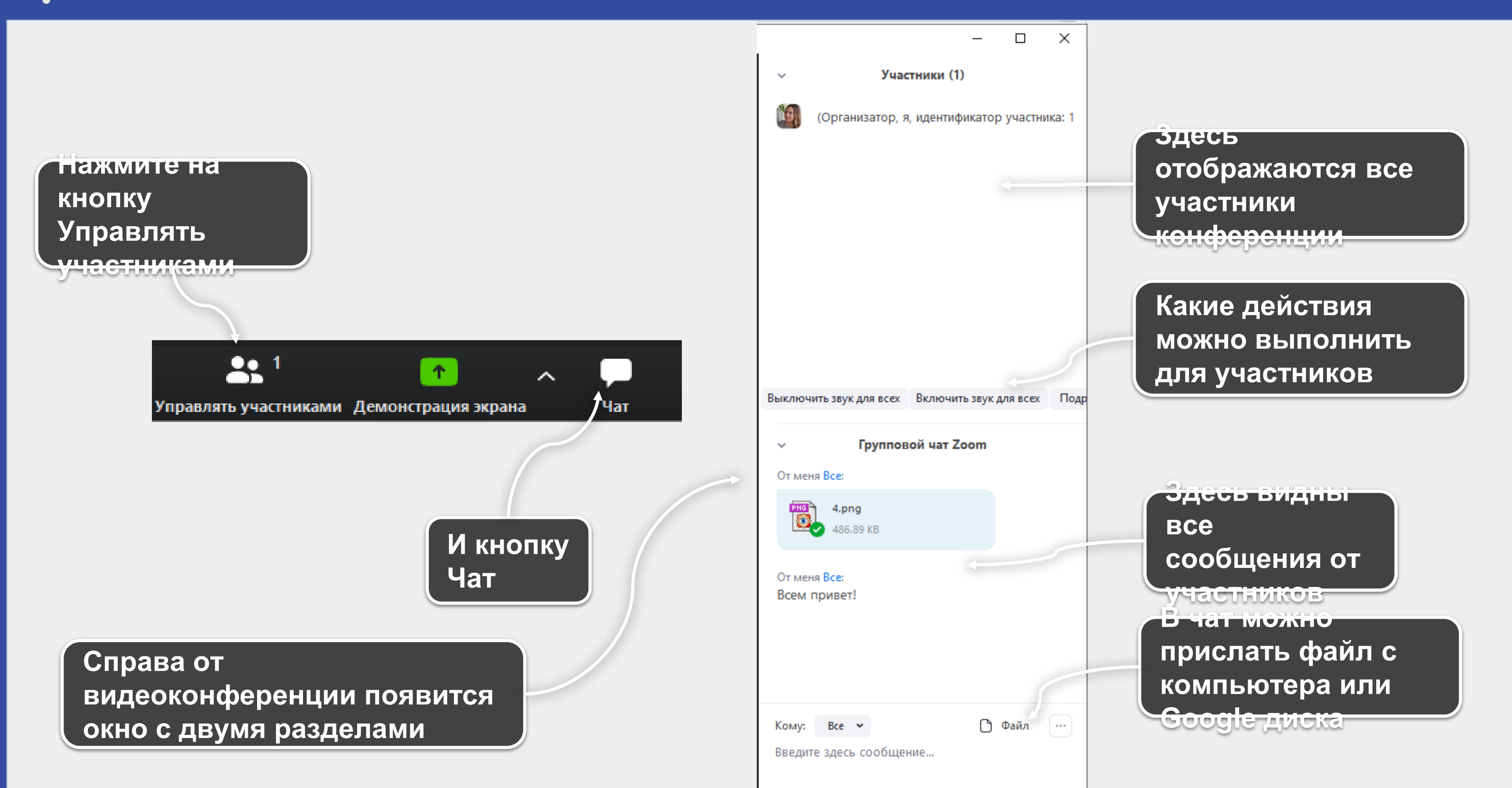

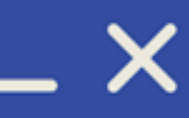